# 皇家加勒比國際遊輪官方網站預訂程序(優先合作夥伴計劃) Booking procedure for Royal Caribbean Cruises HK (PPP)

1. 登錄 / Go to www.royalcaribbean.com.hk

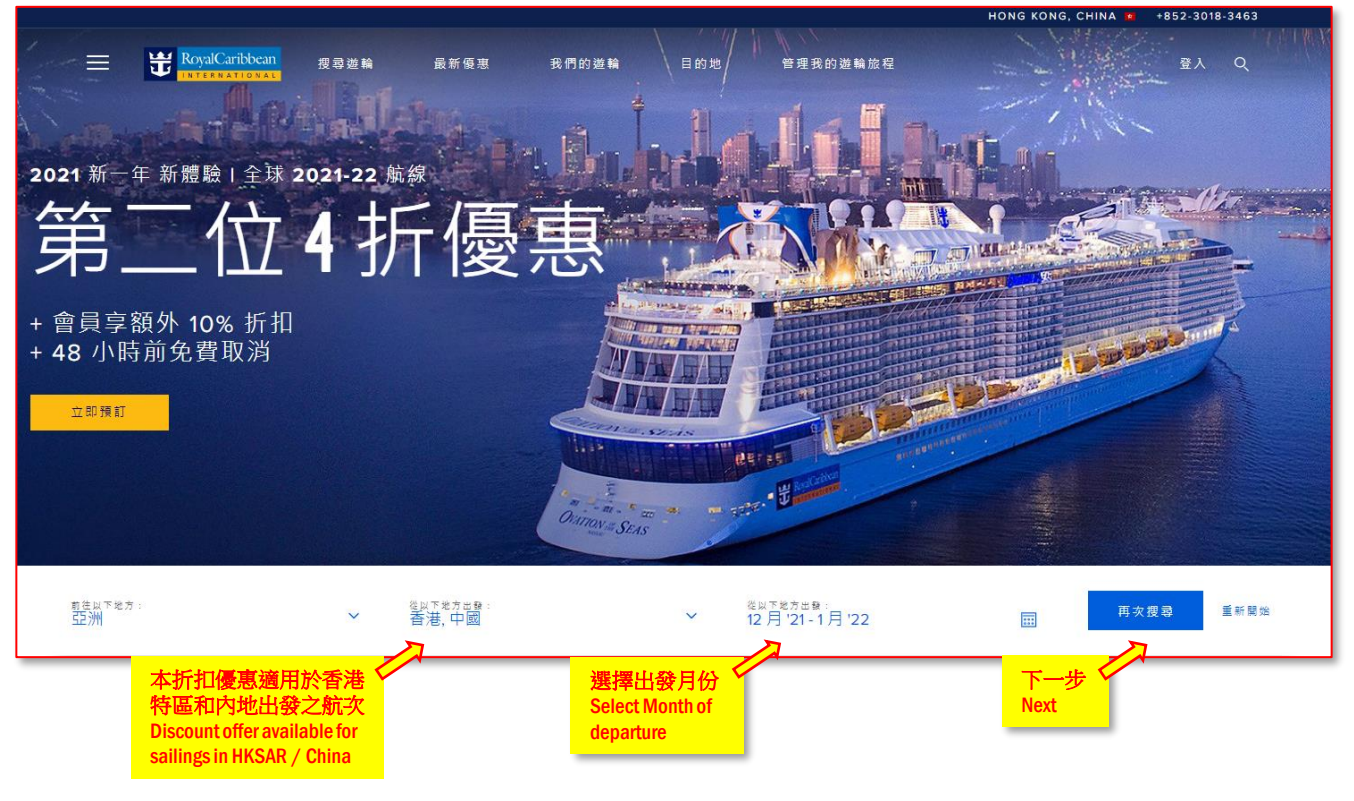

## 2. 選擇航次 / Select sailing date

### 亦可用更多篩選方式尋找合適的航線 / You may search your vacation using different filters

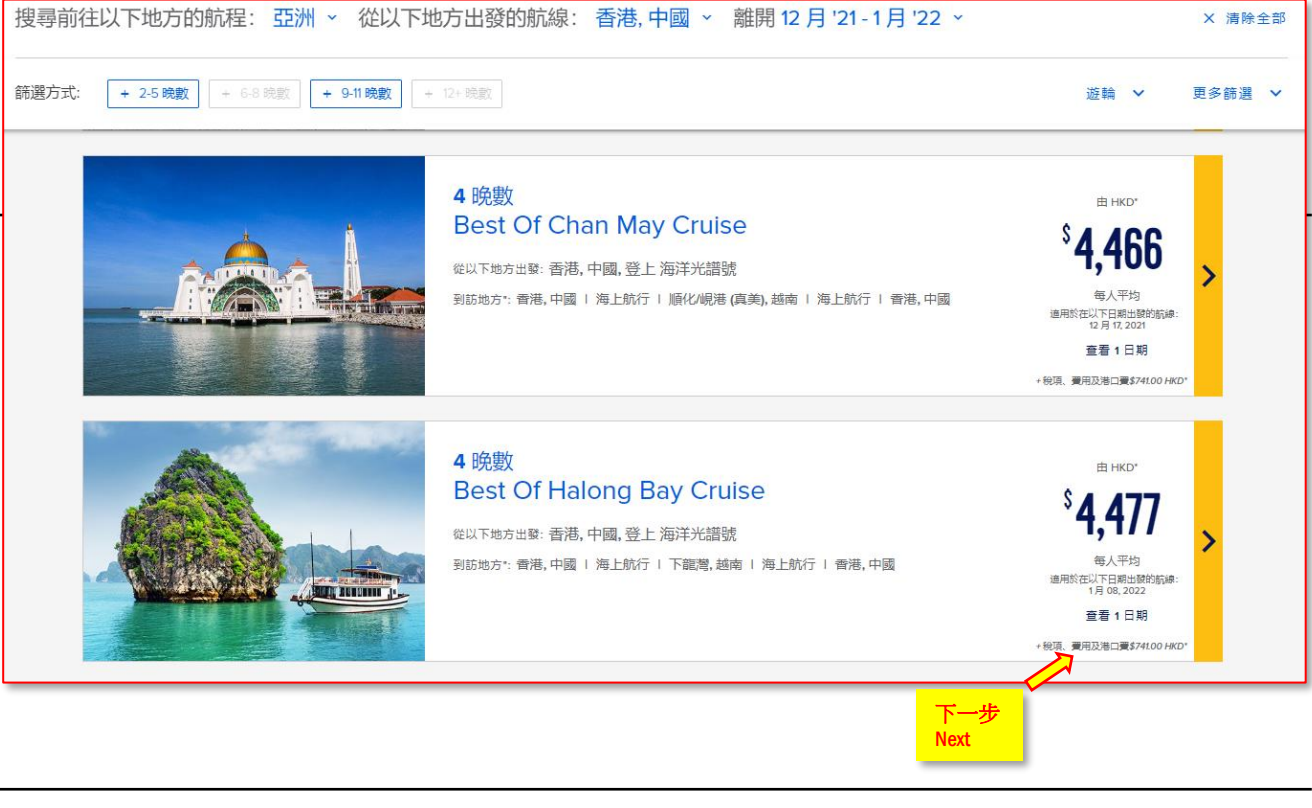

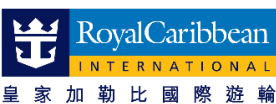

## 3. 確定日子 / Select and confirm sailing date

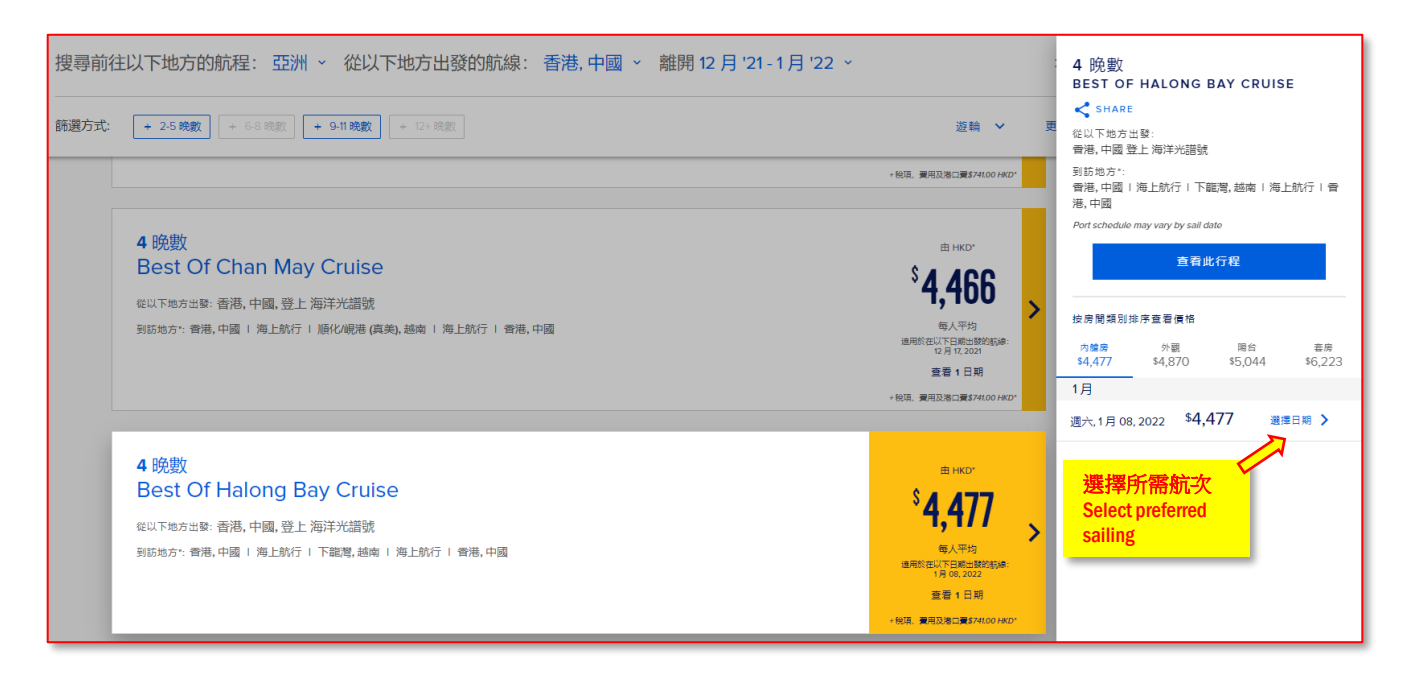

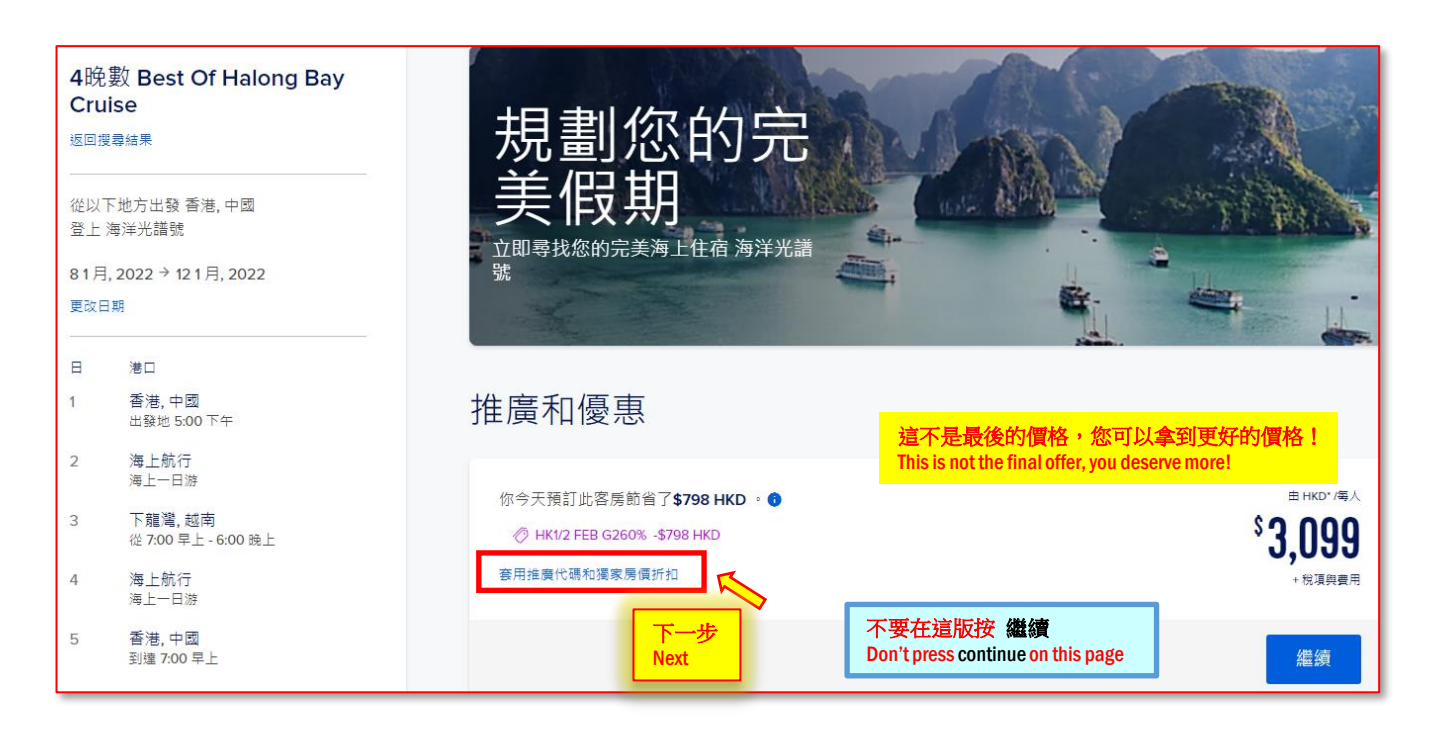

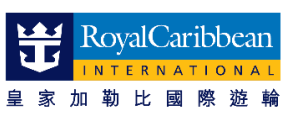

<u>4. 輸入推廣代碼 / Key in promotional code</u>

| 查看是否合資格選擇                               | 睪尊 <b>享房</b> 價                                           |     |
|-----------------------------------------|----------------------------------------------------------|-----|
| 查看是否合資格獲享數個特別                           | J房價和優惠。結帳時總額將會顯示任何優惠                                     | ç.  |
| 皇冠金錨俱樂部                                 |                                                          |     |
| 輸入皇冠金錨俱樂部編號                             |                                                          |     |
|                                         |                                                          |     |
| 🗌 長者 (年齡為55以上)                          | 暫時未有長者優惠                                                 |     |
| <b>套用推廣代碼</b>                           | 輸入推廣代碼,並按 套用<br>Key in promotional code then click Apply |     |
| 住庫1145                                  | <b>在田</b>                                                |     |
| 11月1月11日月11日月11日月11日月11日月11日月11日月11日月11 | <u> </u>                                                 | 下一步 |

我們已經為貴機構準備了一套專屬的推廣代碼,請輸入並按<u>套用</u>以便我們為您提供比坊間更優惠的價格。

An exclusive promotional code had been assigned for your organization, please key in and click <u>Apply</u> to enjoy our offer which is better than the direct market.

## 5. 鎖定優惠折扣 / Confirm promotional offer applied

| 套用推廣代碼      |                                                                                          |
|-------------|------------------------------------------------------------------------------------------|
| 推廣代碼        |                                                                                          |
| PPP         | 套用                                                                                       |
| ⊘ 已套用推廣 PPP | - 於結帳時顯示適用折扣                                                                             |
| 移除          | 如沒有出現這提示請再按照第四步提示重新獲得折扣<br>Please ensure the above shown or re-apply the promotion again |

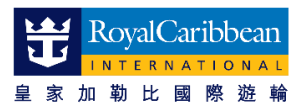

## 5. 鎖定優惠折扣 / Confirm promotional offer applied

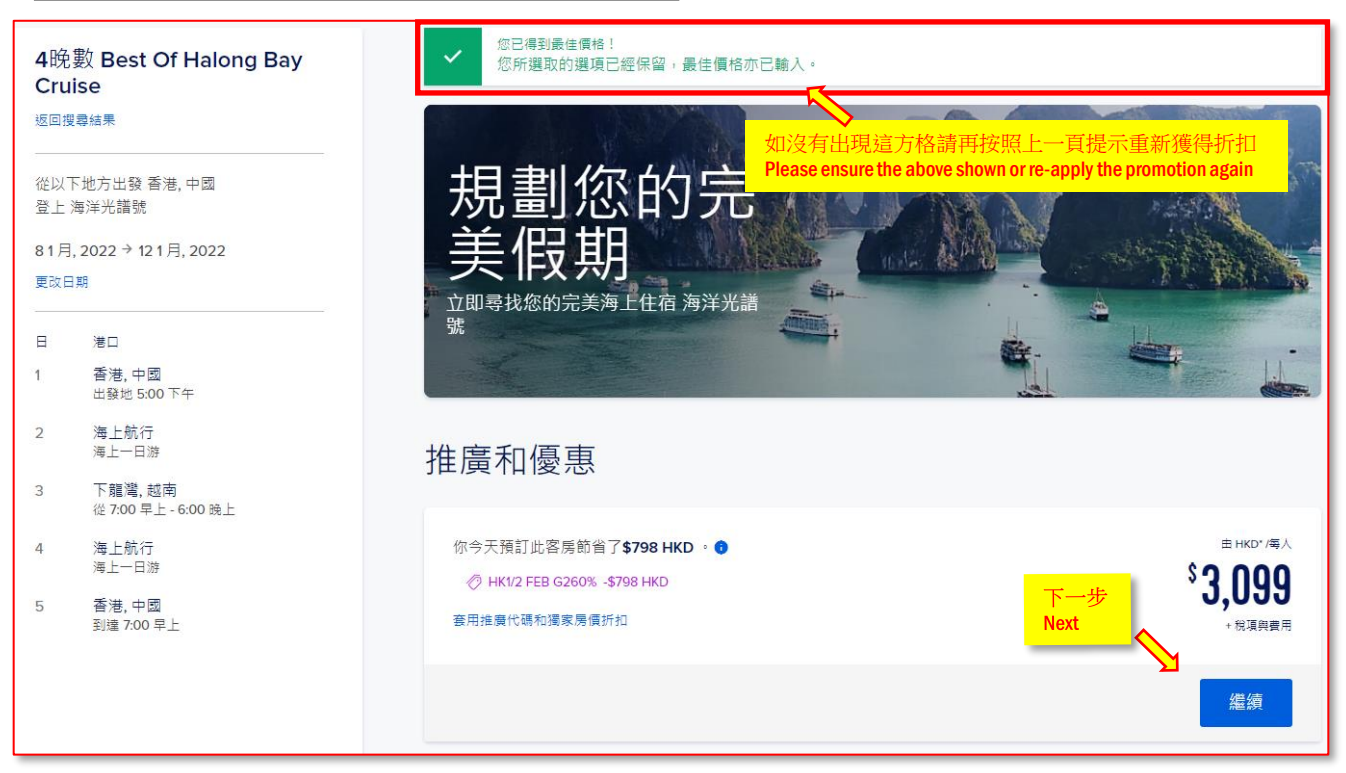

#### 6. 確定艙房數量 / Select number of staterooms required

| 4晩數 Best Of Halong Bay<br>Cruise<br><sup>查看行程詳情</sup> | 你需要多少間艙房?<br>大部分艙房可容納最多4位賓客                                          |                   |
|-------------------------------------------------------|----------------------------------------------------------------------|-------------------|
| ·                                                     | <ul> <li>1 +</li> <li> <sup></sup> <sup></sup> <sup></sup></li></ul> | 下一步<br>Next<br>繼續 |

### 7. 確定房間容納人數 / Select number of guests inside stateroom

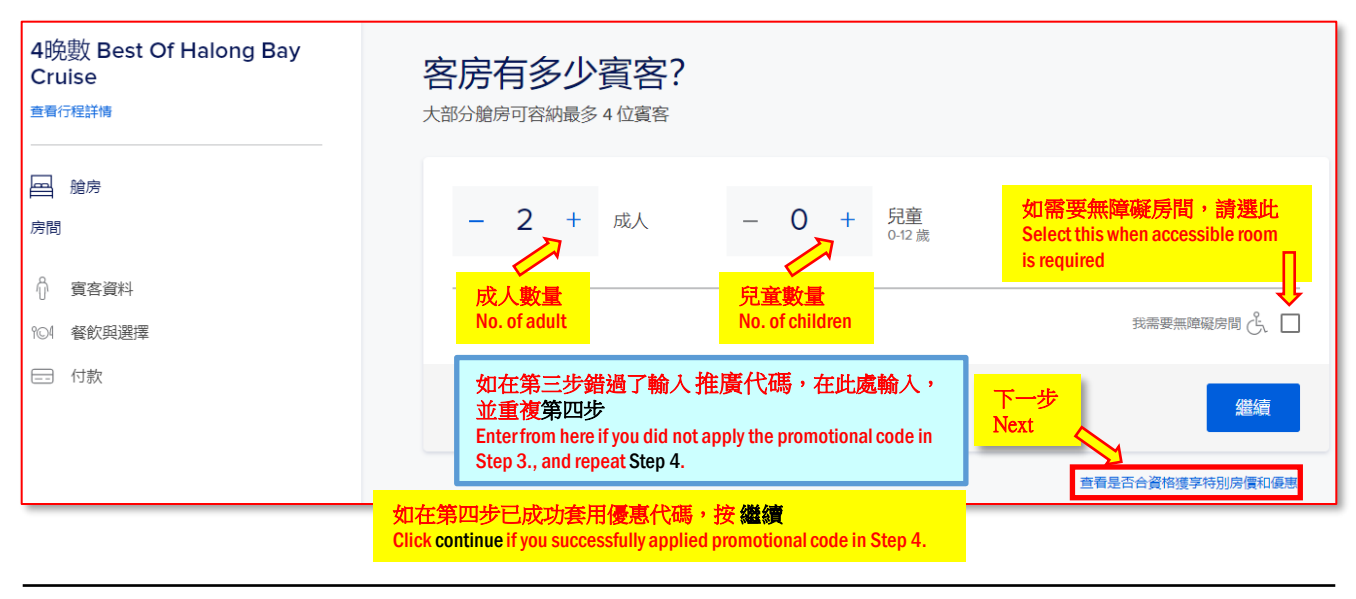

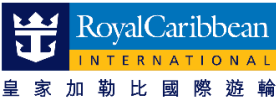

### 8. 確定房型 / Select category of stateroom

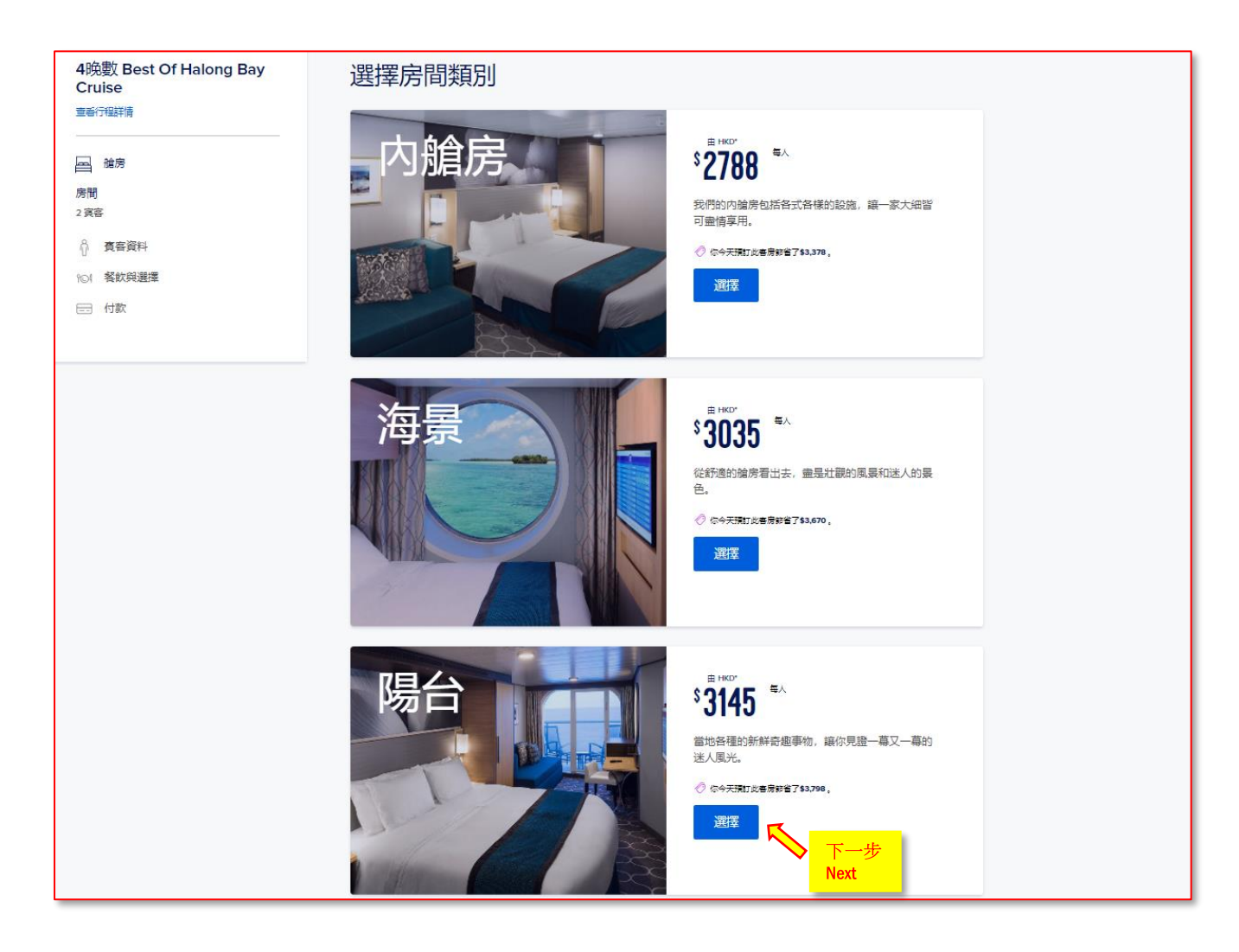

從基本的內艙房,陽台房(露台房)以至套房,我們都為您準備了更優惠的價格。 Not only applied to Interior Stateroom, discount offers also applicable to our Balcony & Royal Suite.

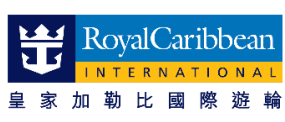

## 9. 選擇房間位置、甲板層數及房間號碼 / Select preferred location, deck, and room number

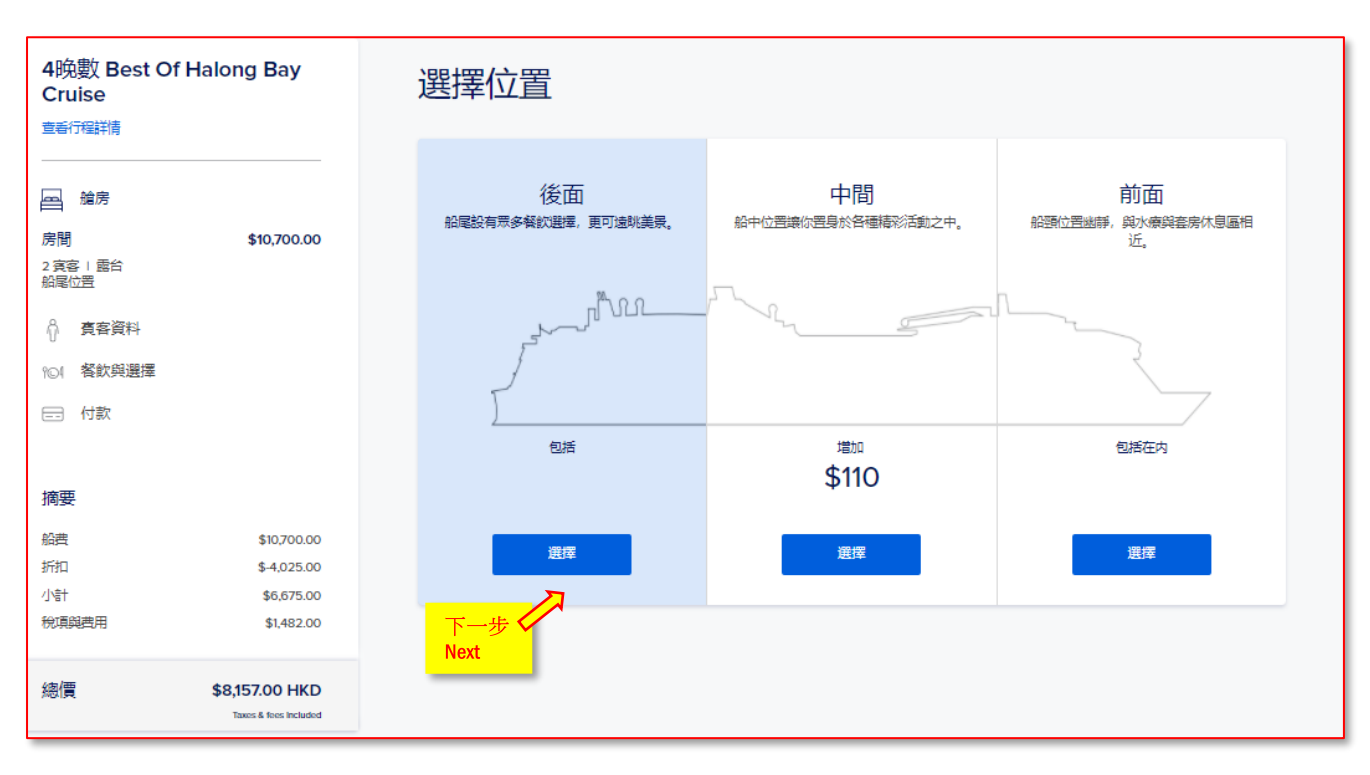

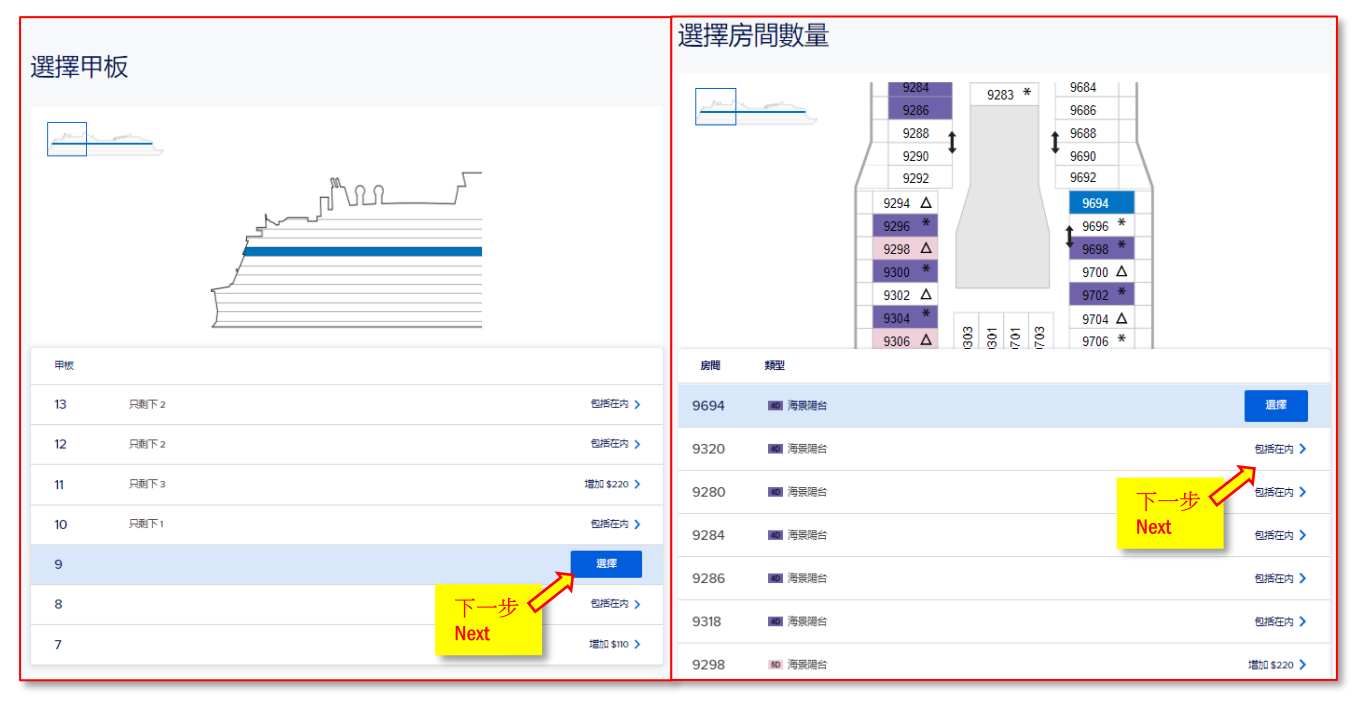

請準備您的個人和信用卡資料。

Please be prepared to key in the personal information and credit card details.

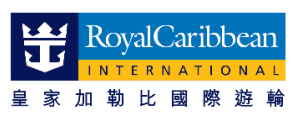

## <u>10. 輸入客人資料 / Input passenger information</u>

| <u>10. 袖八百八頁有</u> 7 mput p                                                   |                                                                        |          |  |  |  |
|------------------------------------------------------------------------------|------------------------------------------------------------------------|----------|--|--|--|
| 4晩數 Best Of Halong Bay<br>Cruise<br><sup>宣告行编辑情</sup>                        | <b>賓客資料</b><br>如要儲存預訂,我們需要每間艙房的每位旅客之資料。請記住,姓名必須與政府發出的附照片身分證上<br>的資料相符。 |          |  |  |  |
| 国 始房<br>房間 \$10,700.00<br>2 寛容   歴台                                          | 賓客資料                                                                   |          |  |  |  |
| 111回1011 中秋9 + 19320<br>☆ 夏客資料<br>101 客飲與選擇                                  | 介 主要實客     介 資客 2       名字     姓氏       輸入名字     輸入姓氏                  |          |  |  |  |
|                                                                              |                                                                        |          |  |  |  |
| 摘要 按資營排亭查者價格<br>船费 \$10,700.00<br>折扣 (2)                                     |                                                                        | <u> </u> |  |  |  |
| АВО NRPHK 02 G2 \$-3,231.00<br>АВО NRP COR HK9 \$-794.00<br>/\\$† \$6,675.00 | 香港、中國 電話装碼                                                             | ~        |  |  |  |
| 税源與费用 \$1,482.00                                                             | 輸入電影<br>◎漂沫障電影地社<br>○漂沫障電影地社                                           |          |  |  |  |
| 総領<br>現只付<br>重<                                                              | 皇冠金巒俱樂部編號(可遇)<br>輸入皇冠金錨俱樂部編號                                           |          |  |  |  |
| 忘記了議場?                                                                       |                                                                        |          |  |  |  |
| 程,同時知道自己將以最優惠的價格登上皇家遊輪。<br>了解更多                                              |                                                                        | 繼續       |  |  |  |
| 4晚數 Best Of Halong Bay<br>Cruise                                             | 選擇您的偏好                                                                 |          |  |  |  |
| 章寄行程詳情<br>                                                                   |                                                                        |          |  |  |  |
|                                                                              |                                                                        |          |  |  |  |
| ↑ 賓客資料                                                                       |                                                                        |          |  |  |  |

#### №1 餐飲與選擇

🚍 付款

| 摘要              | 按宾客排序查看價格      |
|-----------------|----------------|
| 船费              | \$10,700.00    |
| 折扣 (2)          |                |
| ABO NRPHK 02 G2 | \$-3,231.00    |
| ABO NRP COR HK9 | \$-794.00      |
| 小計              | \$6,675.00     |
| 稅項與費用           | \$1,482.00     |
|                 |                |
| 總價              | \$8,157.00 HKD |
| 現只付             | \$2,400.00     |
| 宣看取             | <br>肖政策        |

|            | 傳統餐飲<br>傳統餐飲讓您每天可指定時間,以享受預留座位。選擇您的偏好時間。                                                  | 17:30 🗸 🔘        |
|------------|------------------------------------------------------------------------------------------|------------------|
| 船上<br>Rese | :主餐廳 免費晩餐需要預約,有兩個時段。<br>rvations required for complimentary dinner in Main Dining Room.  |                  |
|            | 預付服務費                                                                                    | \$908.28 HKD/房間  |
| 您可         | 「以選擇預付船上的服務費(小費),在旅程完畢離船前付也可以。                                                           |                  |
| Your       | nay prepay onboard gratuities before sailing or have it settled prior to disembarkation. |                  |
|            | 9 地域のJ 並<br>如在總賬日期前取消,則可退還全額訂金。總額將會顯示本次調整。                                               | \$63.00 HKD/房間 🗌 |
| 您可         | 「以選擇"可退還訂金"付款方式。                                                                         |                  |
| You i      | nay choose our "Refundable Payment Policy".                                              |                  |
|            |                                                                                          | 繼續               |
|            | 下一<br>Next                                                                               | 步<br>步           |

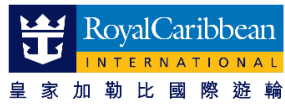

| <u>11. 付款 / Payment</u>                             |                     |                                                                                                    |                                                                       |  |
|-----------------------------------------------------|---------------------|----------------------------------------------------------------------------------------------------|-----------------------------------------------------------------------|--|
| 4晚數 Best Of Halong Bay<br>Cruise                    | 你希望選擇甚麼付款方式?        |                                                                                                    |                                                                       |  |
| 宣看行毀 <b>措</b>                                       | <b>客房</b> 2 真容   露台 | 船尾位置   甲板 9   9320                                                                                                    |                                                                       |  |
| <u>──</u>                                           |                     |                                                                                                    |                                                                       |  |
| 房間 \$10,700.00<br>2 宾客   最台<br>船尾位置   甲板 9   #9320  | 支付最低訂金              | 您可以選擇先付最低訂金或其他數目,                                                                                                    | \$2,400.00 HKD 💿                                                      |  |
| 介 資客資料 №1 餐飲與選擇                                     | 支付總額                | 但需要任最後付款限期則文付瞭款。<br>You may pay the minimum deposit or other<br>higher amount first; balance payment must be<br>settled prior to total payment due date | \$8,157.00 HKD 🔘                                                      |  |
| ➡ 付款                                                | 支付其他金額              | source pror to total payment due date.                                                                                                    | O                                                                     |  |
| 摘要按京客排字直看價格                                         | 信用卡資料               |                                                                                                    |                                                                       |  |
| 船费 \$10,700.00                                      | 名字                  | 姓氏                                                                                                    |                                                                       |  |
| 折扣 (2)                                              | 輸入名字                | 輸入姓氏                                                                                                    |                                                                       |  |
| ABO NRPHK 02 G2 \$-3,231.00                         | $\nearrow$          |                                                                                                    |                                                                       |  |
| ABO NRP COR HK9 \$-794.00                           |                     |                                                                                                    |                                                                       |  |
| 税項與費用 \$1,482.00                                    | 輸入卡號碼               |                                                                                                    | ✓ 新増其他信用卡 □                                                           |  |
| 總價     \$8,157.00 HKD                               |                     |                                                                                                    |                                                                       |  |
| 現只付 \$2,400.00<br>音等取消政策                            | 套用日後遊輪積分            |                                                                                                    |                                                                       |  |
|                                                     |                     |                                                                                                    |                                                                       |  |
| 🥑 遊輪體驗, 安心放心                                        | 選擇資客                | 日後遊輪積分                                                                                                    |                                                                       |  |
| 在這時期, 皇家加勤比致力於讓我們的旅客放心。我<br>們的計劃可確保您電活地在出發前更改或取消遊輪旅 | 選擇賓客                | → 輸入「日後遊輪積分」編號                                                                                                    | 套用                                                                    |  |
| 程,同時知道自己將以最處惠的價格登上皇家遊輪。<br>了解更多                     |                     | 我如何找到我的未來航次抵用券號碼?                                                                                                    |                                                                       |  |
|                                                     |                     |                                                                                                    |                                                                       |  |
| 3 我同意接受本綱站的私屬條例實明及遊輪船票合同                            |                     | 私醫修例實明及遊輪船票合同                                                                                                    | 付款 <b>\$2,400.00 HKD</b>                                              |  |
|                                                     |                     | 已塞用金                                                                                                    | 至结局為 XXXX 的信用卡 \$2,400.00 HKD<br>翁額 \$5,757.00 HKD<br>欠款 24 11 月 2021 |  |

客人將於付款後收到確認電郵,內有提示有關最後付款日子和其他資訊。 另客人需要在出發前辦理網上登船手續,請參考確認電郵。 如有任何問題,敬請與企業業務發展團隊聯絡。

Confirmation will be sent via e-mail upon payment. It also contains other information such as balance payment due date. Online check-in prior to sailing date is required, please refer to the e-mail as well. Should there be any enquiry, please contact our Corporate Sales Team.

祝您有個難忘的遊輪假期! Wishing you a nice cruise holiday with us!

有關獎勵會議團隊安排及其他查詢,請聯絡企業業務發展團隊 For any incentive / meeting enquires and other information, please contact Corporate Team

① / ③ 852 9312 1836 / hkgroupsales@rcclapac.com

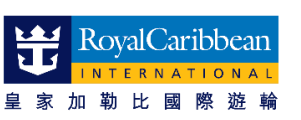